#### **PHYS103**

#### **POSTECH** Department of Physics

# 1-2. 중력가속도 측정 : Comparison of Manual Lab and MBL

#### 1. 실험목적

중력이 작용하는 공간에서 1차원 등가속도 운동하는 물체의 운동학을 이해하고 이것을 이용하여 중력가속도, g를 결정한다. 이번 실험에서는 실험자가 직접 자료들을 측정하고 분 석하는 "Manual Lab"과 컴퓨터와 측정센서를 기반으로 실험 자료들을 수집하고 분석하는 "MBL (Microcomputer-Based Lab)" 형식의 두 실험을 수행하게 된다. 서로 다른 두 종류 의 실험을 수행해 봄으로써 보다 정밀하고 정확한 자료의 획득, 실험자의 조작적 오류를 최 소화시킬 수 있는 방법 그리고 자료를 효율적으로 분석하기 위한 최적의 방법이 무엇인지를 배우게 될 것이다.

#### 2. 이론 및 원리

질량 m인 물체에 작용하는 중력의 세기는 식 (1)과 같이 주어지며, 지구의 질량 M과 물체의 질량 m의 곱에 비례하고 둘 사이의 거리  $r(\simeq R)$ 의 제곱에 반비례한다. 중력의 크기가 거리의 제곱에 반비례하기 때문에 중력을 "역제곱력"이라고도 한다. 중력만 작용하 는 공간에서 운동하는 물체는 중력방향과 나란한 방향으로 1차원 등가속도 운동을 하게 되 며 이 경우 물체의 가속도는 곧 중력가속도 g가 된다

$$F = G \frac{mM}{R^2} = mg \rightarrow \therefore a = g = G \frac{M}{R^2}$$
(1)

식 (1)에서 R, M 그리고 G는 지구의 반지름, 질량 그리고 만유인력상수를 나타내며, 이 값들로부터 구한 g의 크기는 근사적으로  $9.8 m/sec^2$  이다.

<1> Manual Lab에 의한 중력가속도 측정

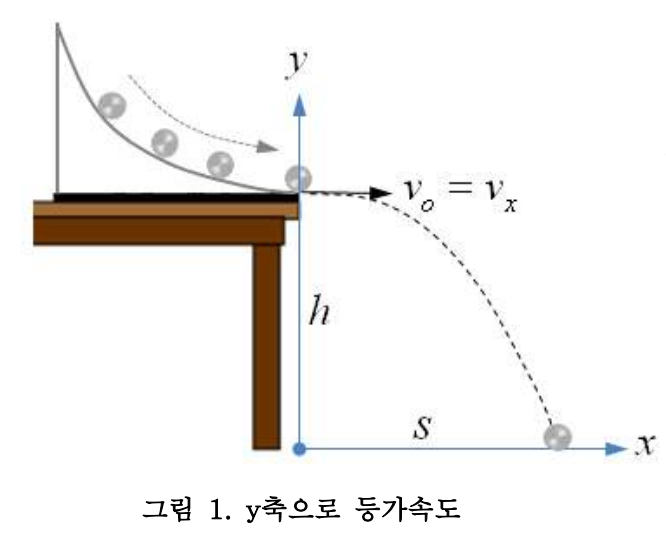

경사면을 내려와 초속도  $v_0$ 로 운동하 는 물체는 x-축 상의 등속운동과 y-축 상의 등가속도 운동으로 이뤄진 2차원 등가속도 운동을 하게 된다. 위치, 시간 그리고 중력가속도 사이의 관계는 다음 과 같이 주어진다.

$$h = \frac{1}{2}gt^2 \quad \to t = \sqrt{\frac{2h}{g}} \quad (2)$$

$$S = v_0 t \quad \rightarrow S = \sqrt{\frac{2hv_0^2}{g}} \quad (3)$$

# POSTECHPHYS1031st semesterDepartment of PhysicsGeneral Physics Lab. I

식 (3)으로부터  $S^{-2} - (2hv_0^2)^{-1}$  에 대한 그래프를 얻은 다음 그래프의 기울기를 이용하 여 중력가속도를 구할 수 있다.

<2> MBL을 이용한 중력가속도 측정

중력가속도로 자유낙하 운동하는 물체의 위치, 속도 그리고 가속도 사이의 관계식은 다음 과 같이 주어진다.

$$a_y = g, \qquad v_y = gt, \qquad h = \frac{1}{2}gt^2$$
 (4)

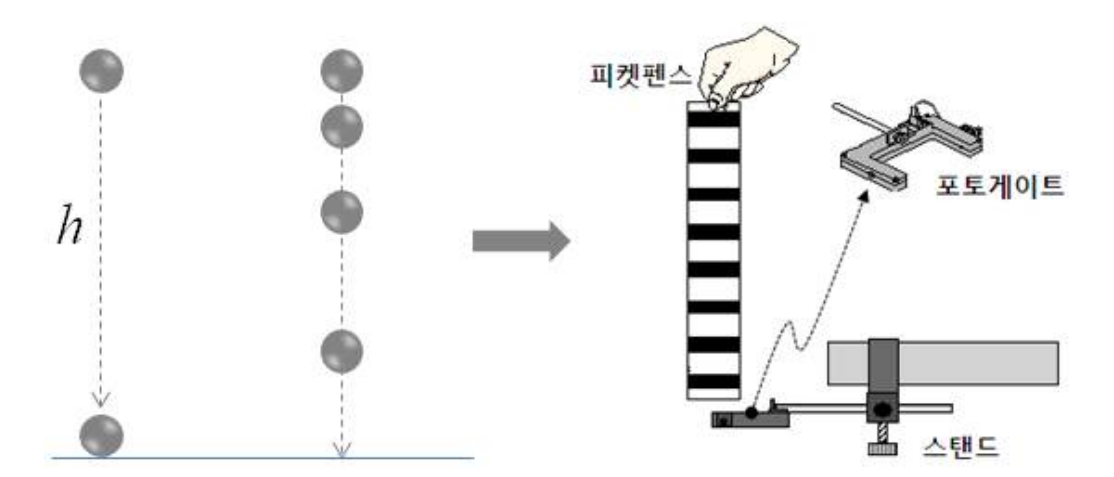

그림 2. 물체의 자유낙하 및 MBL, 피켓펜스를 이용한 실험

위 그림 2의 왼쪽과 같이 h와 t를 직접 측정하여 중력가속도를 구하는 방법과 높이를 변화 시켜가며 떨어지는 시간을 측정하여 시간에 따른 높이변화 그래프로부터 중력가속도를 구할 수도 있다.

$$h = \frac{1}{2}gt^2 = g(t^2/2) = gx \leftarrow x \equiv t^2/2$$
 (5)

식 (5)를 사용하기 위해서는 물체의 높이 h와 각 높이에서의 낙하시간 t를 모두 측정해야 만 한다. 그림 2의 오른쪽은 이 모든 과정을 검은색 띠가 일정한 간격으로 표시되어 있는 피켓펜스 (Picket Fence)라는 간단한 도구와 MBL을 이용하여 중력가속도를 효율적으로 정 확하게 측정할 수 있다. 서로 다른 높이에서 여러 번 시행해야 될 실험을 피켓펜스의 개개 검은색 띠가 광센서를 통과하는 시간을 측정함으로서 한 번의 실험으로 중력가속도를 쉽게 얻을 수 있다. 광센서를 통해 얻어진 자료는 컴퓨터 프로그램을 통해 실시간으로 분석된다.

#### 3. 실험장치 및 방법

#### 1) 실험장치

50cm, 100cm 쇠자, 저울, 경사면, 모눈종이, 쇠구슬, 버니어 캘리퍼스, 스탠드(대/소), 클 램프, 광센서 (Photogate), 피켓펜스 (Picket Fence), 750 인터페이스

**PHYS103** 

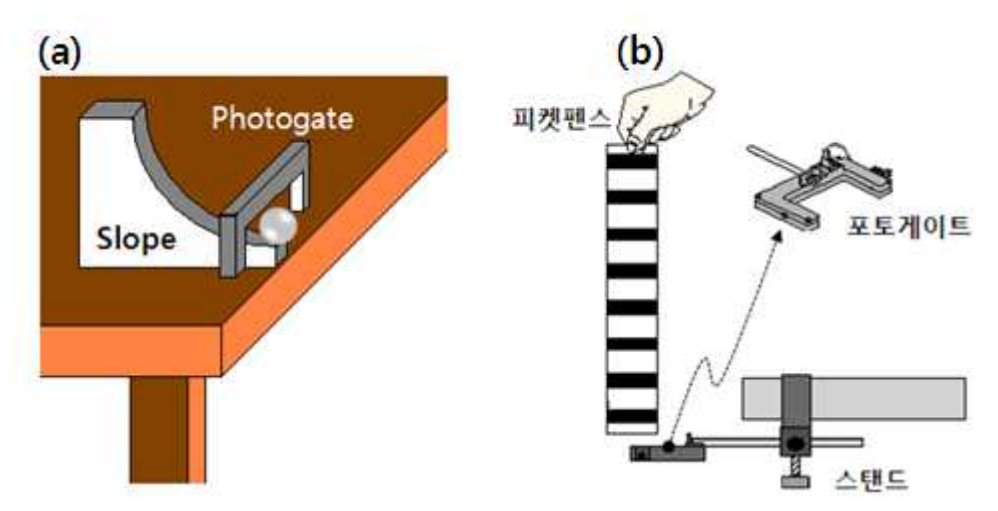

그림 3. Manual Lab (a)과 MBL (b)의 측정장치

2) 실험방법

<실험1> Manual Lab에 의한 중력가속도 측정

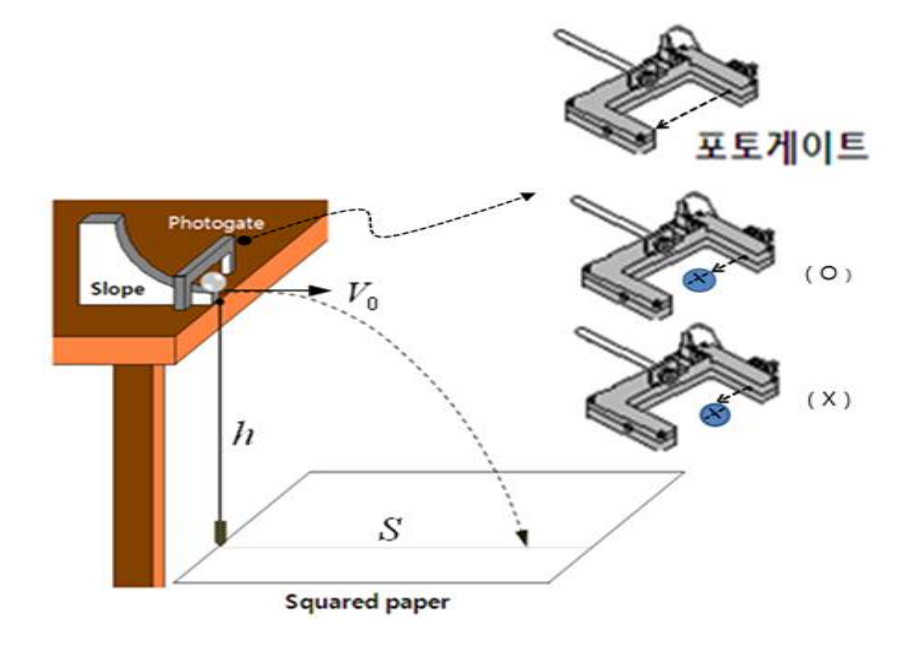

| POSTECH                                                                                                    | PHYS103                                          |                             | 1 <sup>st</sup> semester |
|----------------------------------------------------------------------------------------------------|--------------------------------------------------|-----------------------------|--------------------------|
| Department of Physics                                                                                                    |                                                  | General                     | Physics Lab. I           |
| <ol> <li>경사로, 광센서, 연직추 그리고 모눈</li> <li>광센서 플러그를 750 인터페이스의</li> <li>750 인터페이스는 USB를 이용하여</li> </ol>                                                                                                    | 종이를 그림 4와 같º<br>Digital channel 1에<br>컴퓨터에 연결한 후 | ] 배치한다.<br>연결한다.<br>전원을 켠다. |                          |
| ④ DataStudio를 실행시키고 화면의 (                                                                                                    | Create Experiment                                | Create Experiment           | 선택한다.                    |
| 5 (Joint Constant Constant Co | Channel"의 1을 클릭さ                                 | 하고, "Photoga                | te"를 선택한다.               |
| ⑥ Photogate가 제대로 작동할 수 있도                                                                                                    | 독 측정방법과 쇠구슬                                      | 늘의 지름 (0.03                 | 3)을 지정한다.                |
| ("Measurements"는 "Velocity"를 지정<br>류을 입력하다.)                                                                                                    | 하고, "Constants"의                                 | "Flag length"               | 에는 쇠구슬의 지                |
| ⑦ "DataStudio" 화면 왼쪽에 있는 "Di                                                                                                    | isplavs" 목록 중 "Di                                | gits"를 선택한I                 | 다.                       |
| ⑧ 실험을 시작하기 전에 경사로 아래족                                                                                                    | 즉과 지면사이의 높이                                      | 를 먼저 측정한                    | 다.                       |
| ⑨ "DataStudio" 화면 위쪽에 있는 "St                                                                                                    | tart" 버튼을 누른 다                                   | 음 경사로의 지                    | 정된 위치에서 쇠                |
| 구슬을 낙하시킨다.                                                                                                    |                                                  |                             |                          |
| ⑩ "Digits" 창에 나타나는 쇠구슬의 속                                                                                                    | 력을 표에 기록한다.                                      |                             |                          |
| ① 쇠구슬이 지면에 도달하면서 모눈종                                                                                                    | 이 위에 남겨놓은 흔                                      | 적과 연직추 시                    | 아이의 수평거리를                |
| 측정하고 기록한다.                                                                                                    |                                                  |                             |                          |
| ⑫ 경사로 위의 쇠구슬의 위치를 변화/                                                                                                    | 시켜가며 위 ⑨~⑪ 과                                     | 정을 반복한다.                    | (5회)                     |
|                                                                                                    |                                                  |                             |                          |

<실험2> MBL을 이용한 중력가속도 측정

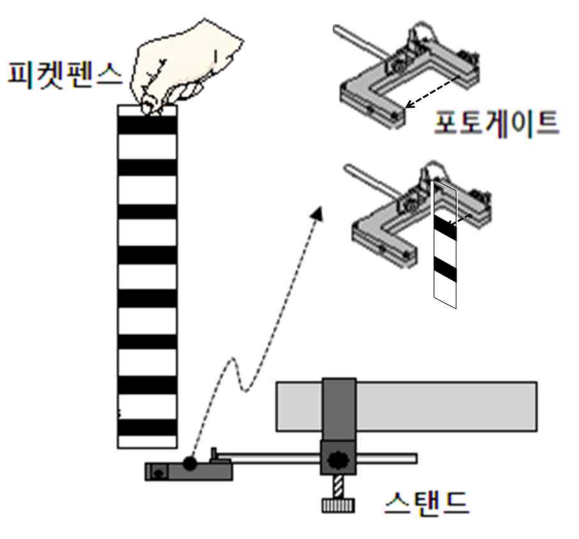

그림 5. Setup for MBL

관센서 플러그를 750 인터페이스의 Digital Channel 1에 연결한다.
 750 인터페이스는 USB를 이용하여 컴퓨터에 연결한 후 전원을 켠다.

#### **PHYS103**

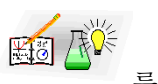

③ DataStudio를 실행시키고 화면의 Create Experiment

Create Experiment 를 선택한다.

⑤ "Photogate & Picket Fence" 구동을 위한 상수 및 측정방법 (속도)을 지정한다.

- "Constants"를 클릭한 후 피켓펜스의 검은색 띠 사이의 간격 (0.050 m)을 입력한다.

- "Measurements"에서 속도와 시간의 그래프 얻기 위해 "Velocity, Ch 1"을 선택한다.

⑥ DataStudio 화면 왼쪽에 있는 "Displays" 목록 중에서 "Graph"를 선택하고 측정방법은 "Velocity, Ch 1"을 선택하고 "OK" 버튼을 누른다.

⑦ DataStudio 위쪽에 있는 "start" 버튼을 누른 다음 그림 5와 같이 피켓펜스가 기울어 지 지 않고 수직으로 포토게이터 중심을 통과할 수 있도록 떨어뜨린다.

⑧ DataStudio 위쪽에 있는 "stop" 버튼을 누른 다음, *V*−*t* 그래프의 기울기를 이용하여 중력가속도를 구한다.

⑨ 피켓펜스의 높이를 변화시켜 가며 위 ⑦,⑧ 과정을 2~3회 반복한다.

\* 피켓펜스의 검은색 띠 사이의 간격은 0.05m로 고정되어 있다.

※ 측정한 자료는 file menu의 "Export data"를 이용하여 text file로 저장한 다음 Excel 을 이용하여 그래프를 그리고 분석한 뒤 출력한다.

\* 데이터 스튜디오 상의 그래프를 결과로 직접 첨부하기 위해서는 먼저 linear fitting하고 tool bar의 copy 기능을 이용하여 해당 그래프를 복사 후 그림판으로 옮긴 다음 프린트를 이용하여 출력하면 된다.

|         | を  | J 명:  |    |   |
|---------|----|-------|----|---|
|         | ŏ  | t 번:  |    |   |
|         | 보고 | -반/조: |    |   |
|         | 3  | 는 원:  |    |   |
|         | 민무 | 당교수:  |    |   |
|         |    | 당조교:  |    |   |
|         |    |       |    |   |
|         |    |       |    |   |
| 실험일시: 년 | 월  | 일     | 요일 | 시 |
| 제출일시: 년 | 월  | 일     | 요일 | 시 |

### 4. 결과 및 분석

1) <실험1>에서 측정한 자료를 표 1과 2에 기록하고, 아래 주어진 평가들을 완성하라.

#### ${\mathfrak X}$ 1. Height h, metal ball's diameter D and mass m.

| Trial | 쇠구슬 높이, $h\left(m ight)$ | 최구슬 지름, $D(m)$ | 쇠구슬 질량, $m(g)$ |
|-------|--------------------------|----------------|----------------|
| 1     |                          | 0.03           | 113.2          |

#### $\mathbbm{H}$ 2. Measurements of initial velocity and distance along the x-axis.

| Trial, N | $V_0\left(m/s ight)$ | $(2h V_0^2)^{-1}$ | S(m) | $S^{-2}$ |
|----------|----------------------|-------------------|------|----------|
| 1        |                      |                   |      |          |
| 2        |                      |                   |      |          |
| 3        |                      |                   |      |          |
| 4        |                      |                   |      |          |
| 5        |                      |                   |      |          |

ⓐ 표 1과 2의 자료들을 이용하여  $S^{-2} - (2hV_0^2)^{-1}$ 에 대한 그래프를 얻고 linear fitting을 수행하여 중력가속도를 구하고, 참값과 비교하라. (단, g의 참값은  $9.8m/s^2$  이다.)

# POSTECHPHYS1031<sup>st</sup> semesterDepartment of PhysicsGeneral Physics Lab. I③ 표 2의 자료를 이용하여 쇠구슬의 초속도와 수평이동거리 사이의 관계를 그래프를 이용<br/>하여 설명하라.

ⓒ 표 2의 자료를 이용하여 쇠구슬의 초속도와 가속도 사이의 관계를 그래프를 이용하여 설명하라.

2) <실험2>에서 얻은 그래프의 기울기를 이용하여 가속도를 평가하고 그 결과를 아래 표에 기록하라. (기울기가 표시된 각 실험에 대한 그래프들을 아래 여백에 첨부하라.)

#### $\mathbbm{H}$ 3. Heights of Picket Fence and g-values through linear fitting of graphs.

| Trial | $h\left(m ight)$      | Slope, $g (m/\sec^2)$ |
|-------|-----------------------|-----------------------|
| 1     |                       |                       |
| 2     |                       |                       |
| 3     |                       |                       |
|       | Averaged value of $g$ |                       |

| <b>POSTECH</b><br>Department of Physics       | PHYS103        | 1 <sup>st</sup> semester<br>General Physics Lab. I |
|-----------------------------------------------|----------------|----------------------------------------------------|
| ⓐ 표 3의 결과와 참값 (9.8 <i>m/s</i> <sup>2</sup> )으 | .로부터 상대오차를 평가하 | 라.                                                 |
| ⑤ 피켓펜스의 높이변화가 가속도에                            | 미치는 영향을 조사하고 그 | . 이유를 설명하라.                                        |
| ⓒ 피켓펜스를 이용하여 가속도를 측                           | 정하는 원리를 간단히 설명 | '하라.                                               |

I

| POSTECH                | PHYS103    |         | 1 <sup>st</sup> semester |
|------------------------|------------|---------|--------------------------|
| Department of Physics  |            | General | Physics Lab. I           |
| 5. 결론 (본 실험을 통해 얻은 결과를 | 간단히 기술하라.) |         |                          |
| <실험1>                  |            |         |                          |
|                        |            |         |                          |
|                        |            |         |                          |
|                        |            |         |                          |
|                        |            |         |                          |
|                        |            |         |                          |
|                        |            |         |                          |
|                        |            |         |                          |
|                        |            |         |                          |
|                        |            |         |                          |
|                        |            |         |                          |
| <실험2>                  |            |         |                          |
|                        |            |         |                          |
|                        |            |         |                          |
|                        |            |         |                          |
|                        |            |         |                          |
|                        |            |         |                          |
|                        |            |         |                          |
|                        |            |         |                          |
|                        |            |         |                          |
|                        |            |         |                          |
|                        |            |         |                          |
|                        |            |         |                          |
| 6. 참고자료                |            |         |                          |
|                        |            |         |                          |
|                        |            |         |                          |
|                        |            |         |                          |
|                        |            |         |                          |
|                        |            |         |                          |
|                        |            |         |                          |
|                        |            |         |                          |
|                        |            |         |                          |